# Déficience visuelle : adapter les paramètres de son écran d'ordinateur

Votre écran n'est pas adapté à votre vue ?

Vous pouvez modifier la taille de votre curseur, de votre texte ou bien encore modifier les contrastes de votre écran, à partir des paramètres de votre ordinateur.

Suivez ce tuto pour paramétrer l'affichage de votre ordinateur.

| 🚯 Difficulté Moyen | Ourée 15 minute(s) | Public Professionnels, Grand public, Médiateurs |  |
|--------------------|--------------------|-------------------------------------------------|--|
| C Licence CC-BY-SA |                    |                                                 |  |

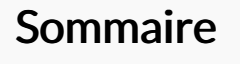

- Étape 1 Ouvrir les paramètres de l'ordinateur
- Étape 2 Options d'ergonomie
- Étape 3 Agrandir le texte
- Étape 4 Pointeur de la souris
- Étape 5 Curseur du texte
- Étape 6 Loupe
- Étape 7 Contraste
- Étape 8 Filtres de couleur
- Commentaires

# Étape 1 - Ouvrir les paramètres de l'ordinateur

- 1. Cliquez sur le menu démarrer en bas à gauche de votre écran
- 2. Cliquez sur l'icône en forme d'engrenage pour accéder aux paramètres

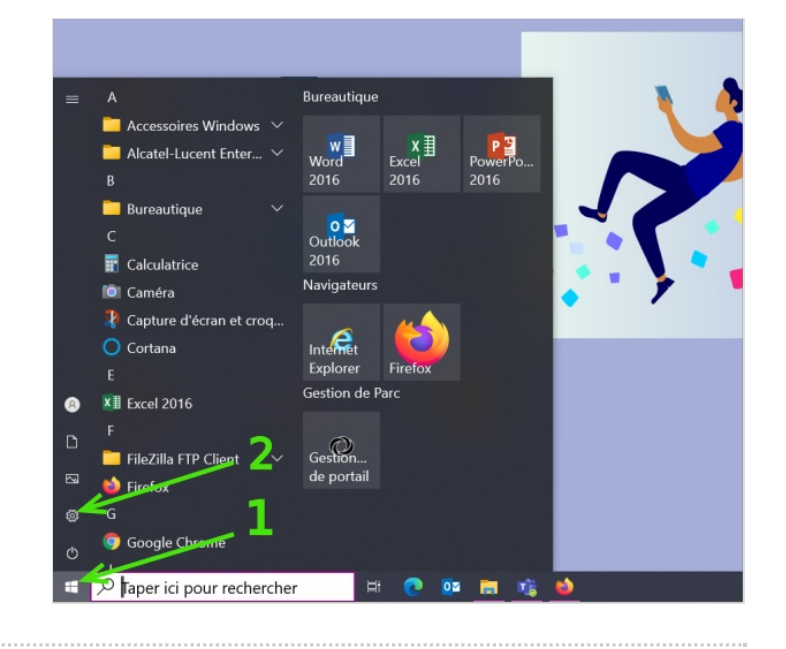

#### Étape 2 - Options d'ergonomie

Cliquez sur Options d'ergonomie

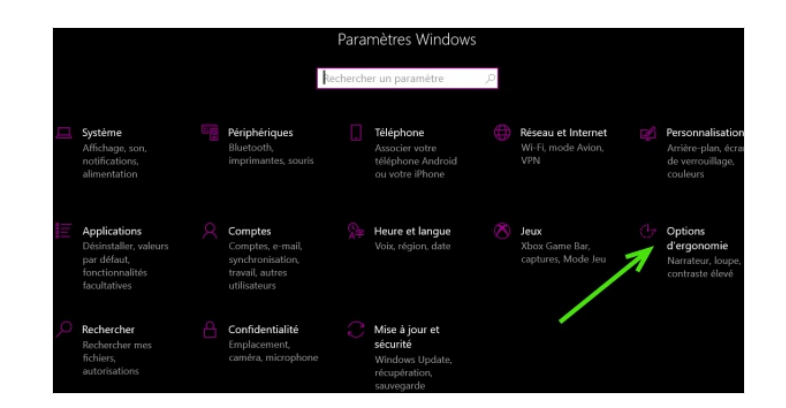

#### Étape 3 - Agrandir le texte

Vous êtes arrivé dans les options d'affichage de votre écran. Les 6 première catégories sur la gauche vous permettront de modifier l'affichage actuel de votre écran.

La première catégorie est Afficher.

- 1. Glisser le curseur pour agrandir ou rétrécir la taille du texte
- 2. Une fois que la taille vous convient, cliquez sur Appliquer

Une page **Patientez** va s'afficher quelques secondes pour enregistrer votre modification.

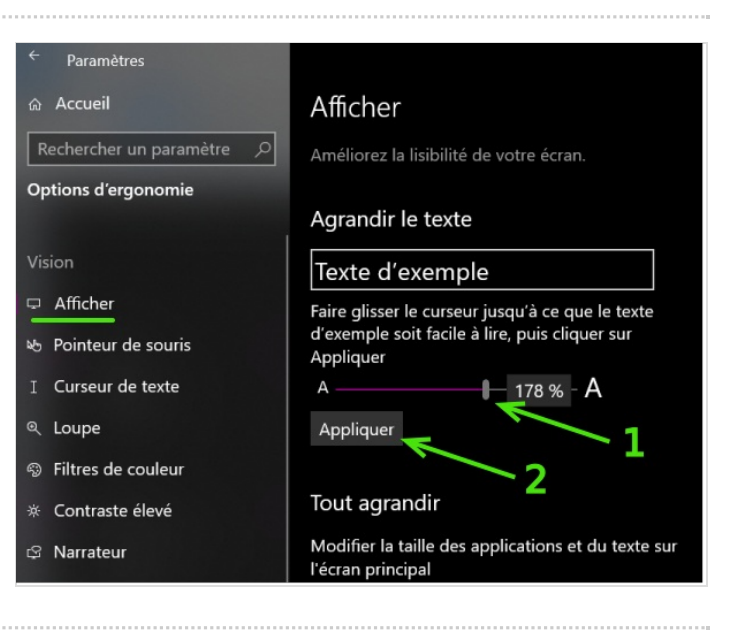

## Étape 4 - Pointeur de la souris

Pour passer à la catégorie suivant, cliquez sur **Pointeur de souris**. Comme pour l'étape précédente , pour modifier la taille de votre pointeur :

- 1. Glisser le curseur pour agrandir ou rétrécir la taille du pointeur
- 2. Une fois que la taille vous convient, cliquez sur Appliquer

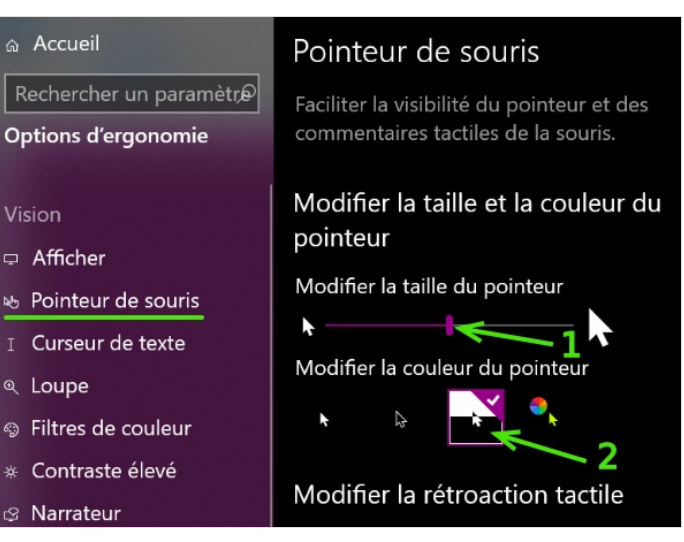

# Étape 5 - Curseur du texte

Vous pouvez ensuite cliquer sur Curseur de texte.

- 1. Si vous souhaitez afficher un curseur de texte spécifique quand vous faites du traitement de texte, cliquez sur le bouton afin de l'activer
- 2. Pour modifier la taille de ce curseur, glisser le curseur pour l'agrandir ou le rétrécir

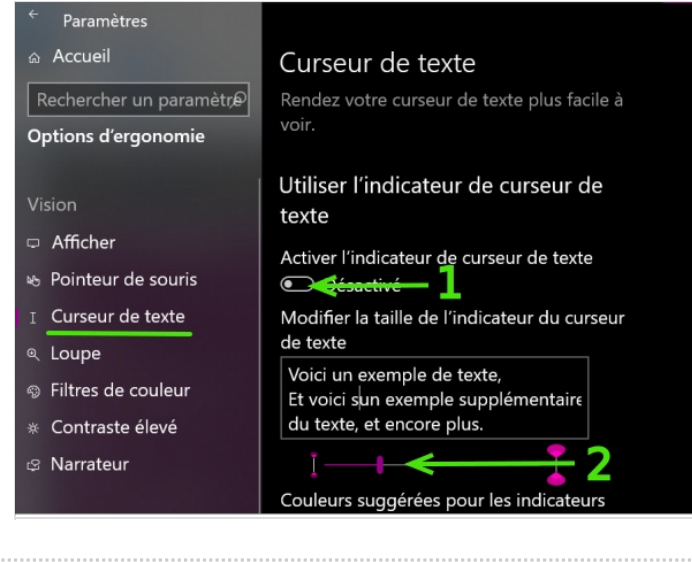

#### Étape 6 - Loupe

Si vous souhaitez avoir une loupe pour vous accompagner dans votre navigation, allez dans la rubrique **Loupe**.

Appuyer sur le bouton pour Activer la loupe.

Une petite fenêtre va s'ouvrir.

Elle vous permettra de zoomer (bouton +) ou de dézoomer (bouton -) quand vous le souhaitez.

Cette fenêtre peut être déplacée où vous le souhaitez sur votre écran.

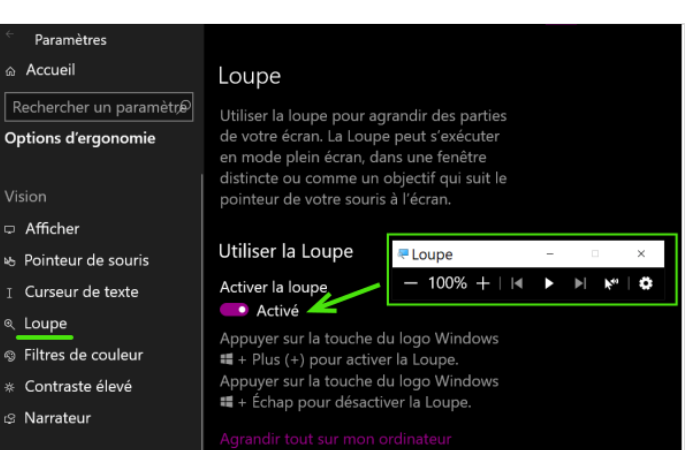

#### Étape 7 - Contraste

Pour activer les contrastes élevés, cliquez sur la rubrique concernée.

Appuyer sur le bouton pour **Activer** le contraste élevé. Une page **Patienter** va s'afficher.

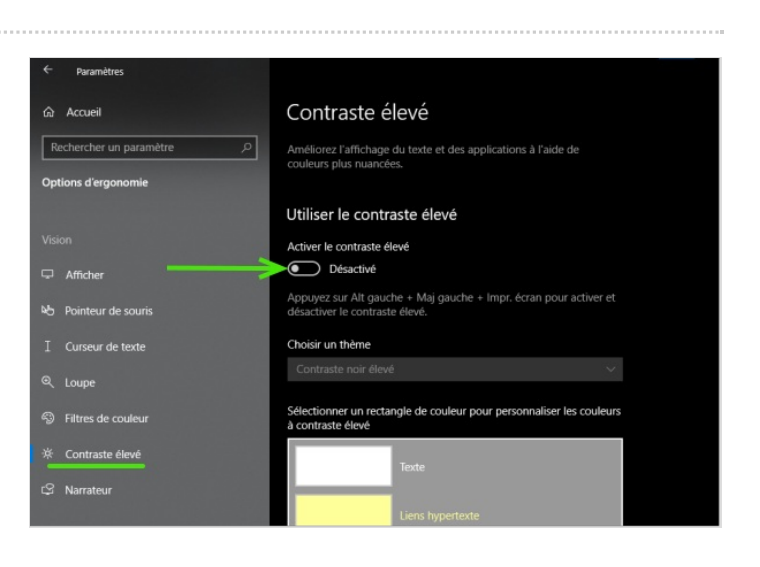

## Étape 8 - Filtres de couleur

Cliquez sur la rubrique Filtres de couleur.

- 1. Vous pouvez choisir un filtre de couleur :
- inverser les couleurs de l'écran
- nuances de gris
- nuances de gris inversées

2. Vous pouvez sélectionner un filtre de daltonisme afin de mieux distinguer certaines couleurs.

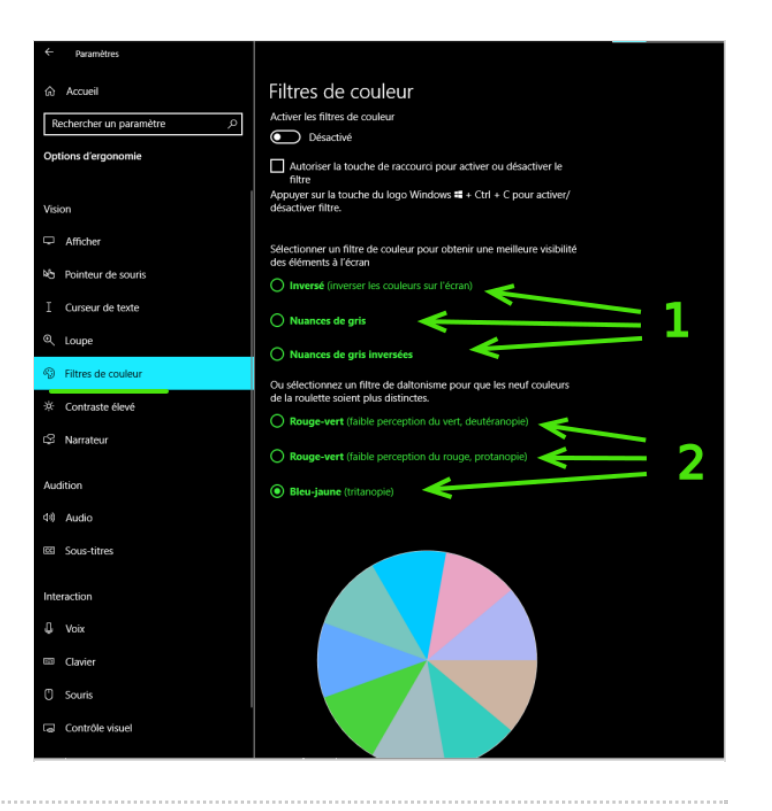